# How to securely isolate Kali Linux with VirtualBox

## **Motivation**

Similar to my paper, How to securely isolate Damn Vulnerable Linux with VirtualBox, this paper takes the next step at installing Kali Linux. I cannot speak highly enough of Kali Linux. Here is a list of the tools that come with Kali:

#### http://tools.kali.org/tools-listing

My goal is to write about as many of the tools, and what I find with those tools as time permits. To re-iterate, the key with this lab is running all of the virtual machines inside of VirtualBox with their network adapters set to Host-only. This allows safe handling (isolation) of systems that could otherwise be exploited and leveraged as jump points into your corporate or home infrastructure.

# **Test environment layout**

My workstation is running Ubuntu 16.10. I am first installing VirtualBox 5.1.6 for Ubuntu, using method 2 below. Then Kali Linux.

# **Install VirtualBox**

# Method 1:

Download software package from:

https://www.virtualbox.org/wiki/Linux\_Downloads

```
$ cd ~/Downloads
$ wget http://download.virtualbox.org/virtualbox/5.1.10/virtualbox-
5.1_5.1.10-112026~Ubuntu~yakkety_amd64.deb
$ sudo dpkg -i virtualbox-5.1 5.1.10-112026-Ubuntu-yakkety amd64.deb
```

# Method 2:

Append the following line to your /etc/apt/sources.list (assuming it doesn't exist):

deb http://download.virtualbox.org/virtualbox/debian yakkety contrib

From Terminal (the \$ means you are running this from your regular user account):

```
$ cd ~/Downloads
$ wget https://www.virtualbox.org/download/oracle_vbox_2016.asc
$ wget https://www.virtualbox.org/download/oracle_vbox_asc
$ sudo apt-key add oracle_vbox_2016.asc
$ sudo apt-key add oracle_vbox.asc
$ sudo apt-get update
$ sudo apt-get update
$ sudo apt-get install virtualbox
$ sudo apt-get install virtualbox
$ sudo apt-get install dkms
$ sudo apt install virtualbox-ext-pack
$ sudo apt-get install virtualbox-ext-pack
```

Either method will work, I prefer method 2 because then you can get updates with the software.

## Configure the multiple network domains:

This assumes you have not done this or need to modify your network.

### Create NAT'ed Network:

When you see the "# at the beginning of a command line, that means you are running as root.

```
# VBoxManage natnetwork add \
    --netname 192.168.139-NAT \
    --network "192.168.139.0/24" \
    --enable --dhcp on
```

#### Create the DHCP server:

```
# VBoxManage dhcpserver add \
    --netname 192.168.139-NAT \
    --ip 192.168.139.3 \
    --lowerip 192.168.139.101 \
    --upperip 192.168.139.254 \
    --netmask 255.255.255.0 \
    --enable
```

#### Create hostonly interface:

```
# VBoxManage hostonlyif create
# VBoxManage hostonlyif ipconfig vboxnet0 \
    --ip 172.20.0.1 \
    --netmask 255.255.255.0
# VBoxManage dhcpserver add \
    --ifname vboxnet0 \
    --ip 172.20.0.3 \
    --lowerip 172.20.0.101 \
    --upperip 172.20.0.254 \
    --netmask 255.255.255.0
# VBoxManage dhcpserver modify \
    --ifname vboxnet0 \
    --enable
```

# To list the NAT'ed networks:

```
# VBoxManage list natnetworks
Output:
```

NetworkName: 192.168.139-NAT IP: 192.168.139.1 Network: 192.168.139.0/24 IPv6 Enabled: No IPv6 Prefix: fd17:625c:f037:a88b::/64 DHCP Enabled: Yes Enabled: Yes loopback mappings (ipv4) 127.0.0.1=2

#### To List the DHCP server(s):

# VBoxManage list dhcpservers

#### **Output:**

| NetworkName:    | 192.168.139-NAT                  |
|-----------------|----------------------------------|
| IP:             | 192.168.139.3                    |
| NetworkMask:    | 255.255.255.0                    |
| lowerIPAddress: | 192.168.139.101                  |
| upperIPAddress: | 192.168.139.254                  |
| Enabled:        | Yes                              |
| NetworkName:    | HostInterfaceNetworking-vboxnet0 |
| IP:             | 172.20.0.3                       |
| NetworkMask:    | 255.255.255.0                    |
| lowerIPAddress: | 172.20.0.101                     |
| upperIPAddress: | 172.20.0.254                     |
| Enabled:        | Yes                              |
| NetworkName:    | HostInterfaceNetworking-vboxnet1 |
| IP:             | 0.0.0.0                          |
| NetworkMask:    | 0.0.0.0                          |
| lowerIPAddress: | 0.0.0.0                          |
| upperIPAddress: | 0.0.0.0                          |
| Enabled:        | No                               |

# Download the Official Release of Kali Linux

Get the ISO from here:

http://docs.kali.org/introduction/download-official-kali-linux-images

# Setup new virtual machine for Kali Linux

| Create Virtual Machine |                                                                                                    |  |  |  |  |
|------------------------|----------------------------------------------------------------------------------------------------|--|--|--|--|
|                        | Name and operating system                                                                                                    |  |  |  |  |
|                        | Please choose a descriptive name for the new virtual machine and select the type of operating system you intend to install on it. The name you choose will be used throughout VirtualBox to identify this machine. |  |  |  |  |
|                        | Name: Kali_Linux_2016_1                                                                                                    |  |  |  |  |
|                        | Type: Linux                                                                                                    |  |  |  |  |
|                        | <u>V</u> ersion: Linux 2.6 / 3.x / 4.x (64-bit)                                                                                                    |  |  |  |  |
|                        |                                                                                                    |  |  |  |  |
|                        |                                                                                                    |  |  |  |  |
|                        |                                                                                                    |  |  |  |  |
|                        | <u>Expert Mode</u> < <u>B</u> ack <u>N</u> ext > Cancel                                                                                                    |  |  |  |  |

Open VirtualBox and Click on New.

Give the virtual machine a name, choose Type Linux, Version: Linux 2.6 / 3.x / 4.x (64-bit).

Click Next.

| Create Virtual Machine |                                                                                        |  |  |
|------------------------|----------------------------------------------------------------------------------------|--|--|
|                        | Memory size                                                                            |  |  |
|                        | Select the amount of memory (RAM) in megabytes to be allocated to the virtual machine. |  |  |
|                        | The recommended memory size is <b>1024</b> MB.                                         |  |  |
|                        | 4 MB 24576 MB                                                                          |  |  |
|                        |                                                                                        |  |  |
|                        |                                                                                        |  |  |
|                        |                                                                                        |  |  |
|                        |                                                                                        |  |  |
|                        | < <u>B</u> ack <u>N</u> ext > Cancel                                                   |  |  |

Set the Memory to 4GB and click on Next.

| Create | Virtual | Machine      |
|--------|---------|--------------|
| cicate |         | i la cililie |

| Hard disk                                                                                                    |  |
|----------------------------------------------------------------------------------------------------|--|
| If you wish you can add a virtual hard disk to the new<br>machine. You can either create a new hard disk file or<br>select one from the list or from another location using the<br>folder icon. |  |
| If you need a more complex storage set-up you can skip<br>this step and make the changes to the machine settings<br>once the machine is created.                                                |  |
| The recommended size of the hard disk is <b>8.00 GB</b> .                                                                                                    |  |
| $\odot$ <u>D</u> o not add a virtual hard disk                                                                                                    |  |
| <u>Create a virtual hard disk now</u>                                                                                                    |  |
| $\bigcirc$ <u>U</u> se an existing virtual hard disk file                                                                                                    |  |
| sda.vmdk (Normal, 40.00 GB) 🗘 🗔                                                                                                    |  |
| <br>< <u>B</u> ack Create Cancel                                                                                                    |  |

Select the middle option and click Create.

| Create Virtual Hard Disk |                                                                                                    |  |  |  |
|--------------------------|----------------------------------------------------------------------------------------------------|--|--|--|
|                          | Hard disk file type                                                                                                    |  |  |  |
|                          | Please choose the type of file that you would like to use for the new virtual hard disk. If you do not need to use it with other virtualization software you can leave this setting unchanged. |  |  |  |
|                          | <ul> <li>VDI (VirtualBox Disk Image)</li> </ul>                                                                                                    |  |  |  |
|                          | ○ VHD (Virtual Hard Disk)                                                                                                    |  |  |  |
|                          | • VMDK (Virtual Machine Disk)                                                                                                    |  |  |  |
|                          | Expert ModeBackNext >Cancel                                                                                                    |  |  |  |

Choose VMDK and click on Next.

| Create Virtual Hard Disk |                                                                                                    |  |  |  |
|--------------------------|----------------------------------------------------------------------------------------------------|--|--|--|
|                          | Storage on physical hard disk                                                                                                    |  |  |  |
|                          | Please choose whether the new virtual hard disk file should grow as it is used (dynamically allocated) or if it should be created at its maximum size (fixed size).                                                                                                   |  |  |  |
|                          | A <b>dynamically allocated</b> hard disk file will only use space on your physical hard disk as it fills up (up to a maximum <b>fixed size</b> ), although it will not shrink again automatically when space on it is freed.                                          |  |  |  |
|                          | A <b>fixed size</b> hard disk file may take longer to create on some systems but is often faster to use.                                                                                                    |  |  |  |
|                          | You can also choose to <b>split</b> the hard disk file into several files of up to two<br>gigabytes each. This is mainly useful if you wish to store the virtual machine<br>on removable USB devices or old systems, some of which cannot handle<br>very large files. |  |  |  |
|                          | O Dynamically allocated                                                                                                    |  |  |  |
|                          | <u>Fixed size</u>                                                                                                    |  |  |  |
|                          | □ <u>S</u> plit into files of less than 2GB                                                                                                    |  |  |  |
|                          | < <u>B</u> ack <u>N</u> ext > Cancel                                                                                                    |  |  |  |

Select Fixed Size and click on Next.

| 🕒 🔵 Create Virt | ual Hard Disk                                                                                                    |  |  |
|-----------------|----------------------------------------------------------------------------------------------------|--|--|
|                 | File location and size                                                                                                    |  |  |
|                 | Please type the name of the new virtual hard disk file into the box below or click on the folder icon to select a different folder to create the file in.               |  |  |
|                 | Kali_Linux_2016_1.sda.                                                                                                    |  |  |
|                 | Select the size of the virtual hard disk in megabytes. This size is the limit on the amount of file data that a virtual machine will be able to store on the hard disk. |  |  |
|                 | 4.00 MB 2.00 TB                                                                                                    |  |  |
|                 |                                                                                                    |  |  |
|                 |                                                                                                    |  |  |
|                 |                                                                                                    |  |  |
|                 | < <u>B</u> ack Create Cancel                                                                                                    |  |  |

Label the disk "Kali\_Linux\_2016\_1.sda and give it a size of 16 GB. Click on Create.

|            | Kali_Linux_201 | .6_1 - Settings                               |                |   |
|------------|----------------|-----------------------------------------------|----------------|---|
|            | General        | System                                        |                |   |
|            | System         | Motherheard Brasseser Assolaration            |                |   |
|            | Display        | Motherboard Processor Acceleration            |                |   |
| $\bigcirc$ | Storage        | Base <u>M</u> emory:                          | 4096 MB        | - |
|            | Audio          | 4 MB 24576 MB                                 |                |   |
| ₽          | Network        | Boot Order: Floppy                            |                |   |
|            | Serial Ports   | ☑ ☑ Iard Disk                                 |                |   |
| Ø          | USB            | 🗆 🗐 Network                                   |                |   |
|            | Shared Folders | Chipset: PIIX3 🛟                              |                |   |
| :          | User Interface | Pointing Device: USB Tablet                   |                |   |
|            |                | Extended Features: 🗹 Enable I/O APIC          |                |   |
|            |                | $\Box$ Enable <u>E</u> FI (special OSes only) |                |   |
|            |                | Hardware Clock in UTC Time                    |                |   |
|            |                |                                               |                |   |
|            |                | Cano                                          | cel <u>O</u> k |   |

Once the virtual machine is created, highlight it and select Settings. Uncheck Floppy.

|           | Kali_Linux_201 | 6_1 - Settings                     |
|-----------|----------------|------------------------------------|
|           | General        | System                             |
|           | System         | Motherboard Processor Acceleration |
|           | Display        |                                    |
| $\square$ | Storage        | Processor(s):                      |
|           | Audio          | Execution Cap:                     |
| ₽         | Network        | 1%                                 |
|           | Serial Ports   | Extended Features:  Enable PAE/NX  |
| Ø         | USB            |                                    |
|           | Shared Folders |                                    |
| :         | User Interface |                                    |
|           |                |                                    |
|           |                |                                    |
|           |                |                                    |
|           |                |                                    |
|           |                | <u>C</u> ancel <u>O</u> K          |

### Change to 3 processors.

|          | Kali_Linux_201          | .6_1 - Settings                               |
|----------|-------------------------|-----------------------------------------------|
|          | General                 | Display                                       |
| <b>F</b> | System                  | Screen Remote Display Video Capture           |
|          | Storage                 | Video Memory:                                 |
|          | Audio                   | 0 MB 128 MB<br>Monitor Count:                 |
|          | Network<br>Serial Ports |                                               |
| Ø        | USB                     | Scale Factor: 100% 200%                       |
|          | Shared Folders          | Acceleration:  Enable <u>3</u> D Acceleration |
|          | oser meendee            | Enable <u>2</u> D video Acceleration          |
|          |                         |                                               |
|          |                         |                                               |
|          |                         | <u>C</u> ancel <u>O</u> K                     |

Change the video memory from 16 to 32 MB.

|            | Kali_Linux_201 | L6_1 - Settings           |               |                           |
|------------|----------------|---------------------------|---------------|---------------------------|
|            | General        | Storage                   |               |                           |
| <b>F</b>   | System         | <u>S</u> torage Tree      | Attributes    | 5                         |
|            | Display        | 🗢 Controller: IDE 🛛 🧟 🖗   | <u>N</u> ame: | IDE                       |
| $\bigcirc$ | Storage        | linux-2016.1-amd64.iso    | Type:         | PIIX4                     |
|            | Audio          | © Empty                   |               | Vse Host I/O Cache        |
| ₽          | Network        | Controller: SATA          |               |                           |
|            | Serial Ports   | Kali_Linux_2016_1.sda.vmd |               |                           |
| Ø          | USB            |                           |               |                           |
|            | Shared Folders |                           |               |                           |
| :          | User Interface |                           |               |                           |
|            |                |                           |               |                           |
|            |                |                           |               |                           |
|            |                |                           |               |                           |
|            |                | 🖾 🛱 😓                     |               |                           |
|            |                |                           |               | <u>C</u> ancel <u>O</u> K |

On Controller IDE, click on the plus sign above the CDROM icon, point to the Kali Linux ISO image.

|            | Kali_Linux_201 | L6_1 - Settings               |
|------------|----------------|-------------------------------|
|            | General        | Audio                         |
|            | System         |                               |
|            | Display        | Host Audio Driver: PulseAudio |
| $\bigcirc$ | Storage        |                               |
|            | Audio          |                               |
| ₽          | Network        |                               |
|            | Serial Ports   |                               |
| Ø          | USB            |                               |
|            | Shared Folders |                               |
| :          | User Interface |                               |
|            |                |                               |
|            |                |                               |
|            |                |                               |
|            |                |                               |
|            |                | <u>C</u> ancel <u>O</u> K     |

Uncheck Enable Audio.

|            | Kali_Linux_201 | .6_1 - Settings                                                     |  |  |  |
|------------|----------------|---------------------------------------------------------------------|--|--|--|
|            | General        | Network                                                             |  |  |  |
| <b>H</b>   | System         | Adapter 1 Adapter 2 Adapter 2 Adapter 4                             |  |  |  |
|            | Display        | Adapter <u>i</u> Adapter <u>i</u> Adapter <u>i</u> Adapter <u>i</u> |  |  |  |
| $\bigcirc$ | Storage        | Enable Network Adapter                                              |  |  |  |
|            | Audio          | Attached to: Host-only Adapter 🛊                                    |  |  |  |
| ₽          | Network        | Name: vboxnet1 🗘                                                    |  |  |  |
|            | Serial Ports   | ▶ A <u>d</u> vanced                                                 |  |  |  |
| Ø          | USB            |                                                                     |  |  |  |
|            | Shared Folders |                                                                     |  |  |  |
| :          | User Interface |                                                                     |  |  |  |
|            |                |                                                                     |  |  |  |
|            |                |                                                                     |  |  |  |
|            |                |                                                                     |  |  |  |
|            |                |                                                                     |  |  |  |
|            |                | <u>C</u> ancel <u>O</u> K                                           |  |  |  |

Change the Adapter to Attached to: Host-only Adapter.

|            | Kali_Linux_20  | 16_1 - Settings                   |        |
|------------|----------------|-----------------------------------|--------|
|            | General        | USB                               |        |
|            | System         | Enable USB Controller             |        |
|            | Display        | USB <u>1</u> .1 (OHCI) Controller |        |
| $\bigcirc$ | Storage        | USB <u>2</u> .0 (EHCI) Controller |        |
|            | Audio          | USB <u>3</u> .0 (xHCI) Controller |        |
| ₽          | Network        | USB Device <u>F</u> ilters        |        |
|            | Serial Ports   |                                   | 8      |
| Ď          | USB            |                                   | 22     |
|            | Shared Folders |                                   | ð<br>Q |
| •          | User Interface |                                   | 8      |
|            |                |                                   | 3      |
|            |                |                                   |        |
|            |                |                                   |        |
|            |                | Invalid settings detected 🔀       |        |

Finally, disable USB Controller. Click on OK to accept changes.

# Start install process for Kali Linux

In VirtualBox, Highlight your virtual machine tilted, "Kali\_Linux\_2016\_1" and click on the Start button.

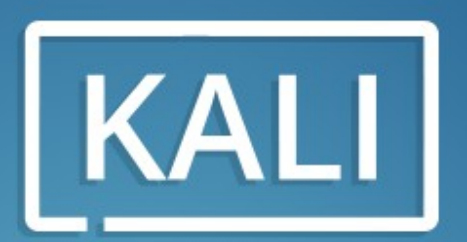

"the quieter you become, the more you are able to hear"

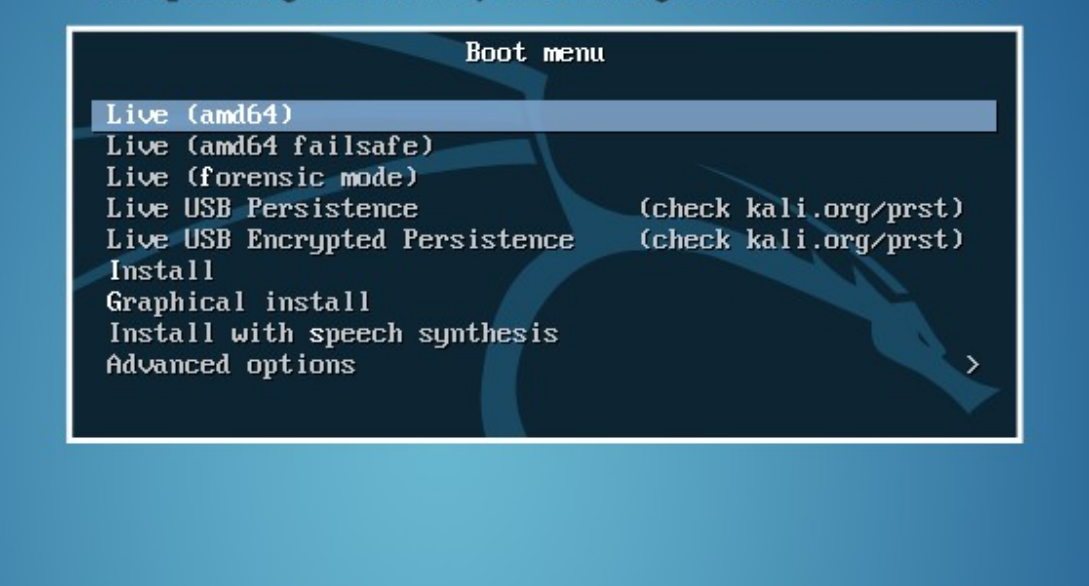

Scroll down to "Install" and press Enter.

| Language:<br>C - No localization *<br>Albanian - Shqip<br>Arabic - Səəs<br>Asturian - Asturianu<br>Basque - Euskara<br>Belarusian - Беларуская<br>Bosnian - Bosanski -<br>Bulgarian - Български<br>Catalan - Català<br>Chinese (Simplified) - 中文(爾倫)<br>Chinese (Traditional) - 中文(爾備)<br>Croatian - Hrvatski<br>Czech - Čeština<br>Danish - Dansk<br>Dutch - Nederlands<br>Fnglish - English<br>Esperanto - Esperanto<br>Estonian - Eesti<br>Finnish - Suomi<br>French - Français<br>Galician - Galego<br>German - Deutsch<br>Greek - Eλληνικά * | Choose the language to be used for the inst<br>also be the default language for the instal                                                                                                    | ect a language<br>allation process. The selected language will<br>led system.                                                                                                    |
|----------------------------------------------------------------------------------------------------|----------------------------------------------------------------------------------------------------|----------------------------------------------------------------------------------------------------|
| С - No localization *<br>Albanian - Shqip<br>Arabic - हर्ण्ड<br>Asturian - Asturianu<br>Basque - Euskara<br>Belarusian - Белароская<br>Bosnian - Воsanski<br>Bulgarian - Българоски<br>Catalan - Català<br>Chinese (Simplified) - 中文(简体)<br>Chinese (Traditional) - 中文(繁體)<br>Croatian - Yex[%]<br>Croatian - Vex[%]<br>Croatian - Dansk<br>Dutch - Nederlands<br>Esperanto - Esperanto<br>Estonian - Eesti<br>Finnish - Suomi<br>French - Français<br>Galician - Balego<br>German - Deutsch                                                      | Language:                                                                                                    |                                                                                                    |
|                                                                                                    | C<br>Albanian<br>Arabic<br>Asturian<br>Basque<br>Belarusian<br>Bosnian<br>Bulgarian<br>Catalan<br>Chinese (Simplified)<br>Chinese (Traditional)<br>Croatian<br>Czech<br>Danish<br>Dutch<br>English<br>Esperanto<br>Estonian<br>Finnish<br>French<br>Galician<br>German<br>Greek | <ul> <li>No localization *</li> <li>Shqip</li> <li>\$\overline{\sigma}^\equiv \$\overline{\sigma}^\equiv \$\ \$\overline{\sigma}^\equiv \$\ \$\overline{\sigma}^\equiv \$\ \$\ \$\ \$\ \$\ \$\ \$\ \$\ \$\ \$\ \$\ \$\ \$\</li></ul> |
| <go back=""></go>                                                                                                    | <go back=""></go>                                                                                                    |                                                                                                    |
|                                                                                                    |                                                                                                    |                                                                                                    |

Select your language and press Enter.

| [!!] Select your location                                                                                                    |
|----------------------------------------------------------------------------------------------------|
| The selected location will be used to set your time zone and also for example to help select the system locale. Normally this should be the country where you live.                                                             |
| This is a shortlist of locations based on the language you selected. Choose "other" if your location is not listed.                                                                                                    |
| Country, territory or area:                                                                                                    |
| Antigua and Barbuda<br>Australia<br>Botswana<br>Canada<br>Hong Kong<br>India<br>Ireland<br>New Zealand<br>Nigeria<br>Philippines<br>Singapore<br>South Africa<br>United Kingdom<br>United States<br>Zambia<br>Zimbabwe<br>other |
| <go back=""></go>                                                                                                    |
|                                                                                                    |
| ab> moves; <space> selects; <enter> activates buttons</enter></space>                                                                                                    |

Choose your localle and hit Enter.

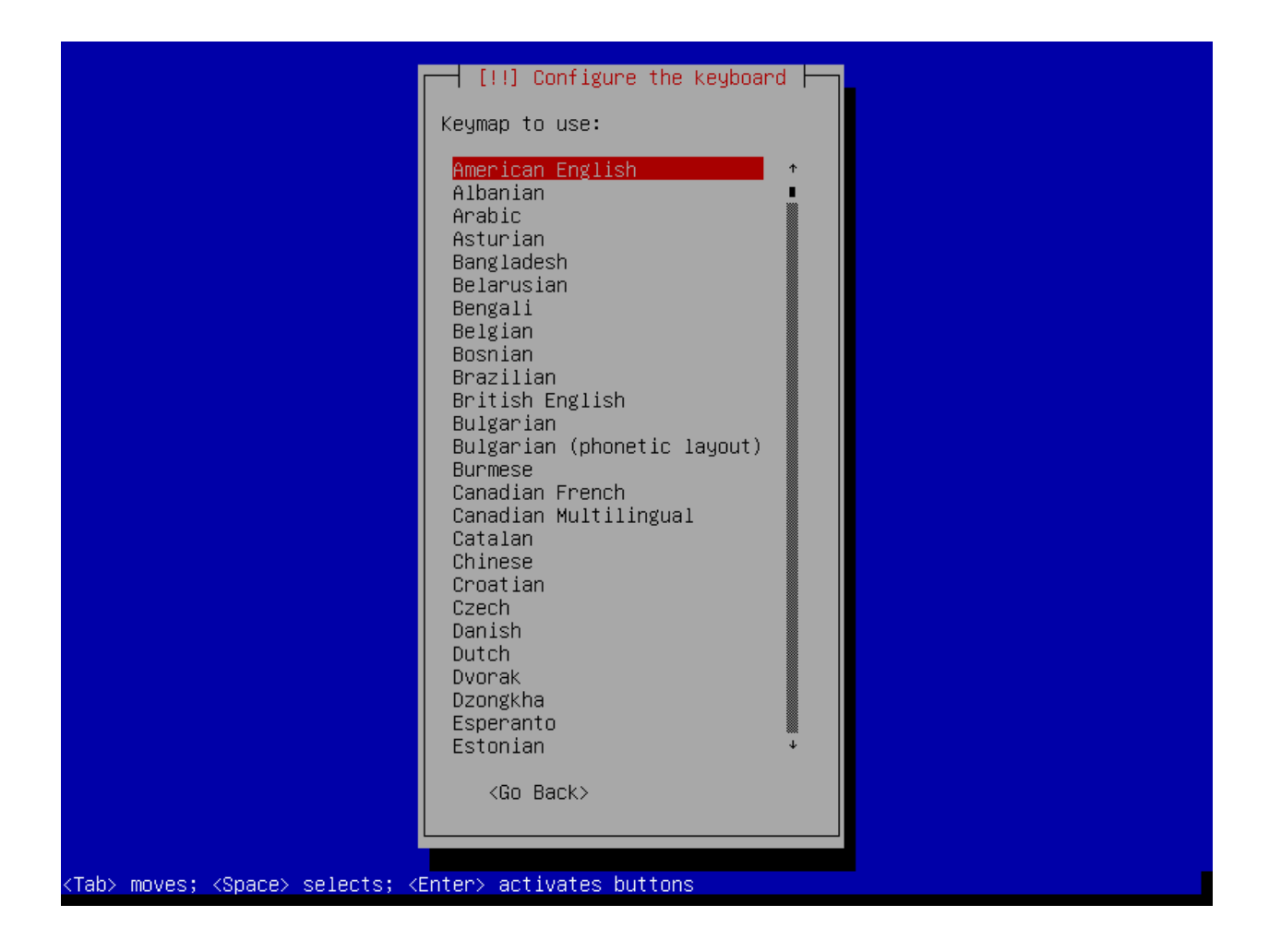

Choose your keyboard and hit Enter.

| [!!] Configure the network                                                                                                    |
|----------------------------------------------------------------------------------------------------|
| Your system has multiple network interfaces. Choose the one to use as the primary network interface during the installation. If possible, the first connected network interface found has been selected. |
| Primary network interface:<br>enp0s3: Intel Corporation 82540EM Gigabit Ethernet Controller                                                                                                    |
| <pre><go back=""></go></pre>                                                                                                    |
|                                                                                                    |
|                                                                                                    |
|                                                                                                    |
| Tab> moves: <space> selects: <enter> activates buttons</enter></space>                                                                                                    |

Choose your interface; it should be enp0s3 in this case. Hit Enter.

| Attempting IPv6 autoconfiguration<br>66% |  |
|------------------------------------------|--|
| <pre>KCancel&gt;</pre>                   |  |
|                                          |  |
|                                          |  |
|                                          |  |
|                                          |  |

The system will start with trying to get a DHCP address. Wait.

| The name servers are used to look up host names on the network<br>addresses (not host names) of up to 3 name servers, separated by<br>commas. The first name server in the list will be the first to<br>want to use any name server, just leave this field blank.<br>Name server addresses: | Please enter the IP<br>y spaces. Do not use<br>be queried. If you don't |
|----------------------------------------------------------------------------------------------------|-------------------------------------------------------------------------|
| <go back=""></go>                                                                                                    | <continue></continue>                                                   |
|                                                                                                    |                                                                         |
|                                                                                                    |                                                                         |
|                                                                                                    |                                                                         |

Enter in a nameserver, e.g. 8.8.4.4 or 8.8.8.8. Tab to select Continue and press Enter.

| [!!] Configure the network<br>The name servers are used to look up host names on the network<br>addresses (not host names) of up to 3 name servers, separated I<br>commas. The first name server in the list will be the first to<br>want to use any name server, just leave this field blank. | . Please enter the IP<br>by spaces. Do not use<br>be queried. If you don't |
|----------------------------------------------------------------------------------------------------|----------------------------------------------------------------------------|
| Name server addresses:<br>kali.fortress.lan                                                                                                    |                                                                            |
| <go back=""></go>                                                                                                    | <continue></continue>                                                      |
|                                                                                                    |                                                                            |
|                                                                                                    |                                                                            |
|                                                                                                    |                                                                            |
|                                                                                                    |                                                                            |

Type in a hostname, tab to Continue and hit Enter.

|                                                                                       | [!] Configure the network                                                                                                    |                                       |
|---------------------------------------------------------------------------------------|----------------------------------------------------------------------------------------------------|---------------------------------------|
| Please enter the hostname                                                             | for this system.                                                                                                    |                                       |
| The hostname is a single o<br>know what your hostname sh<br>up your own home network, | word that identifies your system to the network<br>hould be, consult your network administrator. ]<br>you can make something up here. | α. If you don't<br>Gf you are setting |
| Hostname:                                                                             |                                                                                                    |                                       |
| kali.fortress.lan                                                                     |                                                                                                    |                                       |
| <go back=""></go>                                                                     |                                                                                                    | <continue></continue>                 |
|                                                                                       |                                                                                                    |                                       |
|                                                                                       |                                                                                                    |                                       |
|                                                                                       |                                                                                                    |                                       |
|                                                                                       |                                                                                                    |                                       |
|                                                                                       |                                                                                                    |                                       |

Hit Enter.

| You need to set a password for 'root', the system administrative and<br>unqualified user with root access can have disastrous results, so is<br>choose a root password that is not easy to guess. It should not be<br>dictionaries, or a word that could be easily associated with you. | ccount. A malicious or<br>you should take care to<br>a word found in |
|----------------------------------------------------------------------------------------------------|----------------------------------------------------------------------|
| A good password will contain a mixture of letters, numbers and punchanged at regular intervals.                                                                                                    | ctuation and should be                                               |
| The root user should not have an empty password. If you leave this account will be disabled and the system's initial user account wil become root using the "sudo" command.                                                                                                    | empty, the root<br>l be given the power to                           |
| Note that you will not be able to see the password as you type it.                                                                                                    |                                                                      |
| Root password:                                                                                                    |                                                                      |
|                                                                                                    |                                                                      |
| [] Show Password in Clear                                                                                                    |                                                                      |
| <go back=""></go>                                                                                                    | <continue></continue>                                                |
|                                                                                                    |                                                                      |
|                                                                                                    |                                                                      |
|                                                                                                    |                                                                      |

Enter in a root password, I chose "toor" to keep it consistent with the DVL instance. If someone hacks these instances, you've got bigger problems than a simple password. Tab to Continue and hit Enter.

|                       | [!!] Set up users and passwords                            |         |
|-----------------------|------------------------------------------------------------|---------|
| Please enter the same | e root password again to verify that you have typed it cor | rectly. |
| Re-enter password to  | verify:                                                    |         |
| ioor                  |                                                            |         |
| [*] Show Password in  | Clear                                                      |         |
| <go back=""></go>     | KContin                                                    | iue>    |
|                       |                                                            |         |
|                       |                                                            |         |
|                       |                                                            |         |
|                       |                                                            |         |
|                       |                                                            |         |

Re-enter your password, tab to Continue, and hit Enter.

| [!] Configure the clock                                                                           |
|---------------------------------------------------------------------------------------------------|
| and select a country that uses the desired time zone (the country where you live or are located). |
| Select your time zone:                                                                            |
| Eastern<br>Central<br>Mountain<br>Pacific<br>Alaska<br>Hawaii<br>Arizona<br>East Indiana<br>Samoa |
| <go back=""></go>                                                                                 |
|                                                                                                   |
|                                                                                                   |
|                                                                                                   |
| Tab> moves; <space> selects; <enter> activates buttons</enter></space>                            |

Select your timezone. Hit Enter.

|                                                             | [!!] Partition disks                                                                                                    |
|-------------------------------------------------------------|----------------------------------------------------------------------------------------------------|
| The installer car<br>schemes) or, if y<br>still have a char | n guide you through partitioning a disk (using different standard<br>you prefer, you can do it manually. With guided partitioning you will<br>nce later to review and customise the results. |
| If you choose gu:<br>should be used.                        | ided partitioning for an entire disk, you will next be asked which disk                                                                                                    |
| Partitioning meth                                           | nod:                                                                                                    |
|                                                             | Guided – use entire disk<br><mark>Guided – use entire disk and set up LVM</mark><br>Guided – use entire disk and set up encrypted LVM<br>Manual                                              |
| <go back=""></go>                                           |                                                                                                    |
|                                                             |                                                                                                    |
|                                                             |                                                                                                    |
|                                                             |                                                                                                    |
|                                                             |                                                                                                    |

I chose Guided with LVM ti make my life easier. Plus I like the idea of adding another virtual disk, and being able to add that space to the existing volume. Hit Enter.

|     |                                                                                                    |                       |                         |                                  | - [!!] Pa                | rtition             | disks        |         |         |        |      |  |
|-----|----------------------------------------------------------------------------------------------------|-----------------------|-------------------------|----------------------------------|--------------------------|---------------------|--------------|---------|---------|--------|------|--|
|     | Note th<br>confirm                                                                                                    | nat all n<br>ned that | data on th<br>you reall | ne disk y<br>y want <sup>y</sup> | you select<br>to make th | will be<br>e change | erased<br>s. | , but n | ot befo | re you | have |  |
|     | Select                                                                                                    | disk to               | partition               | 1:                               |                          |                     |              |         |         |        |      |  |
|     |                                                                                                    |                       | SCSI3                   | 8 (0,0,0                         | ) (sda) –                | 17.2 GB             | ATA VBO      | X HARDD | ISK     |        |      |  |
|     | <gc< td=""><td>) Back&gt;</td><td></td><td></td><td></td><td></td><td></td><td></td><td></td><td></td><td></td><td></td></gc<> | ) Back>               |                         |                                  |                          |                     |              |         |         |        |      |  |
|     |                                                                                                    |                       |                         |                                  |                          |                     |              |         |         |        |      |  |
|     |                                                                                                    |                       |                         |                                  |                          |                     |              |         |         |        |      |  |
|     |                                                                                                    |                       |                         |                                  |                          |                     |              |         |         |        |      |  |
|     |                                                                                                    |                       |                         |                                  |                          |                     |              |         |         |        |      |  |
|     |                                                                                                    |                       |                         |                                  |                          |                     |              |         |         |        |      |  |
|     |                                                                                                    |                       |                         |                                  |                          |                     |              |         |         |        |      |  |
|     |                                                                                                    |                       |                         |                                  |                          |                     |              |         |         |        |      |  |
| ab> | moves;                                                                                                    | <space></space>       | selects;                | <enter></enter>                  | activat <u>es</u>        | buttons             |              |         |         |        |      |  |

Select your disk and hit Enter.

|                                       | [!] Partition disks                                                                                                    |
|---------------------------------------|----------------------------------------------------------------------------------------------------|
| Selected for part                     | itioning:                                                                                                    |
| SCSI3 (0,0,0) (sd                     | a) – ATA VBOX HARDDISK: 17.2 GB                                                                                                    |
| The disk can be p<br>choose the first | artitioned using one of several different schemes. If you are unsure,<br>one.                                                                |
| Partitioning sche                     | me:                                                                                                    |
|                                       | <mark>All files in one partition (recommended for new users)</mark><br>Separate /home partition<br>Separate /home, /var, and /tmp partitions |
| <go back=""></go>                     |                                                                                                    |
|                                       |                                                                                                    |
|                                       |                                                                                                    |
|                                       |                                                                                                    |
|                                       |                                                                                                    |

Keep it simple and choose the first option. Hit Enter.

| [!!] Partition disks                                                                                                    |                                                             |
|----------------------------------------------------------------------------------------------------|-------------------------------------------------------------|
| Before the Logical Volume Manager can be configured, the current part<br>to be written to disk. These changes cannot be undone.                                                                                           | itioning scheme has                                         |
| After the Logical Volume Manager is configured, no additional changes<br>scheme of disks containing physical volumes are allowed during the ins<br>decide if you are satisfied with the current partitioning scheme befor | to the partitioning<br>stallation. Please<br>re continuing. |
| The partition tables of the following devices are changed:<br>SCSI3 (0,0,0) (sda)                                                                                                    |                                                             |
| Write the changes to disks and configure LVM?                                                                                                    |                                                             |
| <mark>KYes&gt;</mark>                                                                                                    | <no></no>                                                   |
|                                                                                                    |                                                             |
|                                                                                                    |                                                             |
|                                                                                                    |                                                             |
|                                                                                                    |                                                             |

Select Yes and hit Enter.

| Guided partitioning<br>Configure software RAID<br>Configure the Logical Volume Manager<br>Configure encrypted volumes<br>Configure iSCSI volumes<br>LVM VG kali-vg, LV root - 16.2 GB Linux device-mapper (linear)<br>#1 16.2 GB f ext4 /<br>LVM VG kali-vg, LV swap_1 - 742.4 MB Linux device-mapper (linear)<br>#1 742.4 MB f swap swap<br>SCSI3 (0,0,0) (sda) - 17.2 GB ATA VBOX HARDDISK<br>#1 primary 254.8 MB f ext2 /boot<br>#5 logical 16.9 GB K lvm<br>Undo changes to partitions<br>Finish partitioning and write changes to disk |
|----------------------------------------------------------------------------------------------------|
| LVM VG kali-vg, LV root - 16.2 GB Linux device-mapper (linear)<br>#1 16.2 GB f ext4 /<br>LVM VG kali-vg, LV swap_1 - 742.4 MB Linux device-mapper (linear)<br>#1 742.4 MB f swap swap<br>SCSI3 (0,0,0) (sda) - 17.2 GB ATA VBOX HARDDISK<br>#1 primary 254.8 MB f ext2 /boot<br>#5 logical 16.9 GB K lvm<br>Undo changes to partitions<br>Finish partitioning and write changes to disk                                                                                                    |
| Undo changes to partitions<br>Finish partitioning and write changes to disk                                                                                                    |
|                                                                                                    |
| <go back=""></go>                                                                                                    |
|                                                                                                    |
|                                                                                                    |

Select the line with "Finish partitioning and write..." and hit Enter.

| If you continue, the changes listed below will be written to the disks. Otherwise, you will be able to make further changes manually.<br>The partition tables of the following devices are changed:<br>LVM VG kali-vg, LV root<br>LVM VG kali-vg, LV swap_1<br>SCSI3 (0,0,0) (sda) |
|----------------------------------------------------------------------------------------------------|
| The partition tables of the following devices are changed:<br>LVM VG kali-vg, LV root<br>LVM VG kali-vg, LV swap_1<br>SCSI3 (0,0,0) (sda)                                                                                                    |
|                                                                                                    |
| The following partitions are going to be formatted:<br>LVM VG kali–vg, LV root as ext4<br>LVM VG kali–vg, LV swap_1 as swap<br>partition #1 of SCSI3 (0,0,0) (sda) as ext2                                                                                                    |
| Write the changes to disks?                                                                                                    |
| KYes> <no></no>                                                                                                    |
|                                                                                                    |
|                                                                                                    |
|                                                                                                    |
|                                                                                                    |

Select Yes and hit Enter.

| Copying data to disk | ⊣ Installing the system ⊢<br>3% |  |
|----------------------|---------------------------------|--|
|                      |                                 |  |
|                      |                                 |  |

The installation will begin.

| ſ    | [!] Configure the package manager                                                                                                    |
|------|----------------------------------------------------------------------------------------------------|
| Γ    | A network mirror can be used to supplement the software that is included on the CD–ROM.<br>This may also make newer versions of software available. |
|      | Use a network mirror?<br><go back=""> <yes> &lt;<mark>No&gt;</mark></yes></go>                                                                      |
|      |                                                                                                    |
|      |                                                                                                    |
|      |                                                                                                    |
|      |                                                                                                    |
| rab> | • moves; <space> selects; <enter> activates buttons</enter></space>                                                                                 |

Since this is going to be an isolated system, there is no reason to spend the time setting up updates. Select No and hit Enter.

| Running dpkg | Installing GRUB boot loader<br>O% |  |
|--------------|-----------------------------------|--|
|              |                                   |  |
|              |                                   |  |

The system will finish installing and finally configure the GRUB boot loader.

| [!] Install the GRUB boot loader on a hard disk                                                                                                    |
|----------------------------------------------------------------------------------------------------|
| It seems that this new installation is the only operating system on this computer. If so, it should be safe to install the GRUB boot loader to the master boot record of your first hard drive.                                                               |
| Warning: If the installer failed to detect another operating system that is present on<br>your computer, modifying the master boot record will make that operating system<br>temporarily unbootable, though GRUB can be manually configured later to boot it. |
| Install the GRUB boot loader to the master boot record?                                                                                                    |
| <go back=""> <yes> <no></no></yes></go>                                                                                                    |
|                                                                                                    |
|                                                                                                    |
|                                                                                                    |
|                                                                                                    |
|                                                                                                    |
| ahy moves: /Spacey colorts: /Entery activates huttons                                                                                                    |

Select Yes and hit Enter.

| [!] Install the GRUB boot loader on a hard disk<br>You need to make the newly installed system bootable, by installing the GRUB boot loader<br>on a bootable device. The usual way to do this is to install GRUB on the master boot<br>record of your first hard drive. If you prefer, you can install GRUB elsewhere on the<br>drive, or to another drive, or even to a floppy. |
|----------------------------------------------------------------------------------------------------|
| Device for boot loader installation:<br>Enter device manually<br><mark>/dev/sda (ata-VBOX_HARDDISK_VB4fd60574-363fc9aa)</mark><br><go back=""></go>                                                                                                    |
|                                                                                                    |
| <tab> moves; <space> selects; <enter> activates buttons</enter></space></tab>                                                                                                    |

Select your hard drive and hit Enter.

|             | [!!] Finish the installation<br>Installation complete<br>Installation is complete, so it is time to boot into your new system. Make sure to remove<br>the installation media (CD-ROM, floppies), so that you boot into the new system rather<br>than restarting the installation.<br><go back=""> Continue&gt;</go> |
|-------------|----------------------------------------------------------------------------------------------------|
| <tab></tab> | > moves: ⟨Space⟩ selects: ⟨Enter⟩ activates huttons                                                                                                    |

Select Continue and hit Enter. On my VirtualBox system, the install media already disconnected the ISO image, so I don't have to stop the system and disconnect the image before rebooting (otherwise you would boot back to the Live CD).

|          | Kali_Linux_201 | 16_1 - Settings           |               |                           |
|----------|----------------|---------------------------|---------------|---------------------------|
|          | General        | Storage                   |               |                           |
| <b>F</b> | System         | Storage Tree              | Attributes    | 5                         |
|          | Display        | 🗢 Controller: IDE 🛛 🚱 🚱   | <u>N</u> ame: | IDE                       |
|          | Storage        | S Empty                   | <u>Type</u> : | PIIX4                     |
|          | Audio          | Controller: SATA          |               | 👿 Use Host I/O Cache      |
|          | Network        | Sali Linux 2016 1.sda.vmd |               |                           |
|          | Serial Ports   |                           |               |                           |
|          | USB            |                           |               |                           |
|          | Shared Folders |                           |               |                           |
|          | User Interface |                           |               |                           |
|          |                |                           |               |                           |
|          |                |                           |               |                           |
|          |                | <b>B B Q Q</b>            |               |                           |
|          |                |                           |               | <u>C</u> ancel <u>O</u> K |

This is what your settings should look like. Again, it seems like the installer is able to unmount the ISO from virtualbox.

| Ş |          | Sat 14:33 |   |  | <b>•</b> • | 4)) 📴 🔻 🔻 |
|---|----------|-----------|---|--|------------|-----------|
|   |          |           |   |  |            |           |
|   |          |           |   |  |            |           |
|   |          |           |   |  |            |           |
|   |          |           |   |  |            |           |
|   |          |           |   |  |            |           |
|   |          |           |   |  |            |           |
|   |          |           |   |  |            |           |
|   |          |           |   |  |            |           |
|   |          |           |   |  |            |           |
|   |          |           |   |  |            |           |
|   |          |           |   |  |            |           |
|   | corpamo: |           |   |  |            |           |
| 0 | semane.  |           | 1 |  |            |           |
| L |          |           |   |  |            |           |
|   |          |           |   |  |            |           |
|   |          |           |   |  |            |           |
|   |          |           |   |  |            |           |
|   |          |           |   |  |            |           |
|   |          |           |   |  |            |           |
|   |          |           |   |  |            |           |
|   |          |           |   |  |            |           |
|   |          |           |   |  |            |           |
|   |          |           |   |  |            |           |
|   |          |           |   |  |            |           |
|   |          |           |   |  |            |           |
|   |          |           |   |  |            |           |
|   |          |           |   |  |            |           |

On boot, this is what you should see. Login as root with your root password.

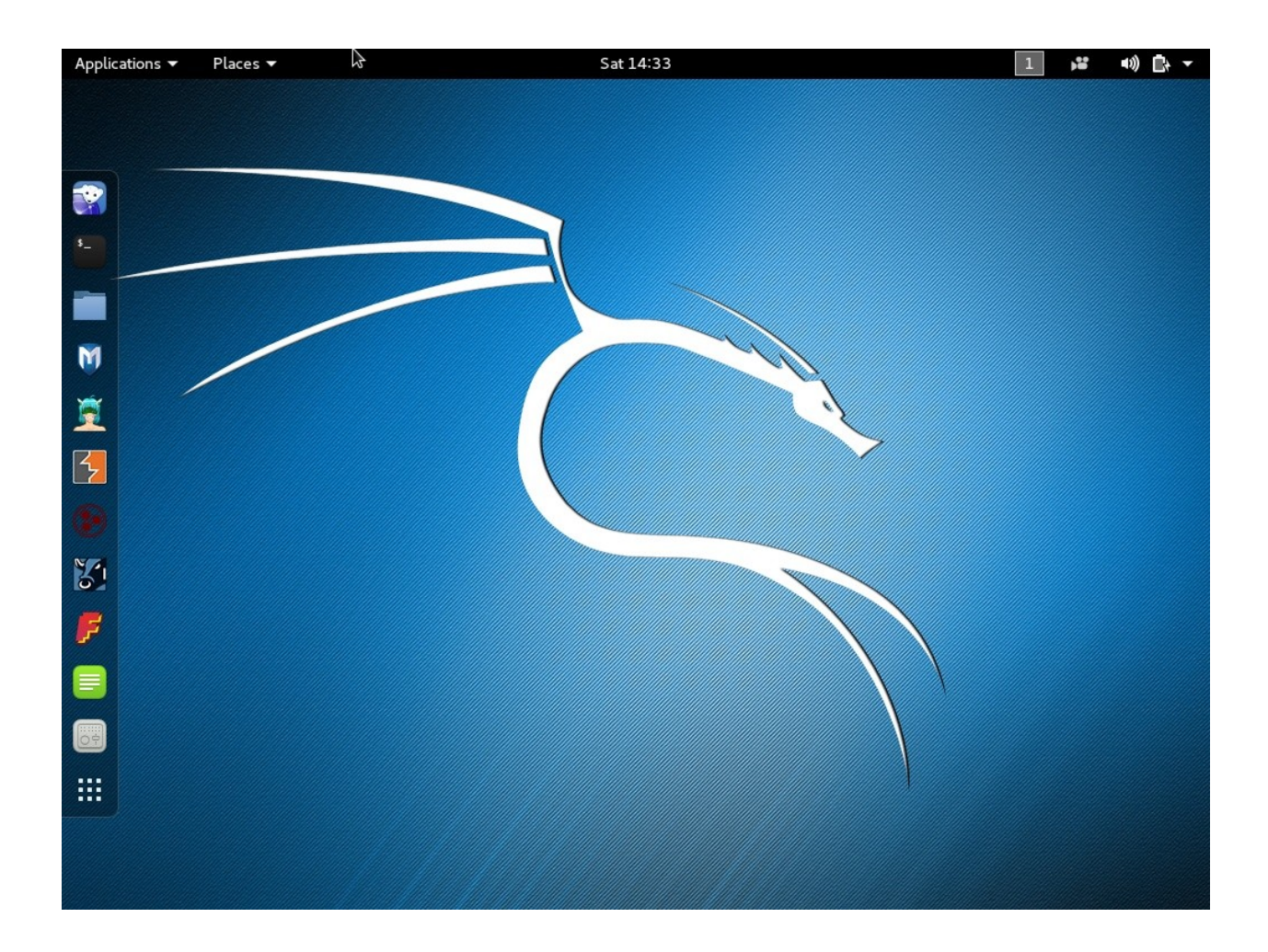

Initial login screen. From here, some friendly tool, like a Terminal on the left panel to get started.

This concludes the install of Kali Linux.

## Conclusion

By following the above steps, you will have a working instance of Kali Linux. I prefer this over running a Live CD because I can save data and results (you could do the same from a Live CD with a thumb drive plugged in). I'm not doing anything nefarious here, the point of this is for having a repeatable environment to tinker with and save the results for further research. Future papers will then use this instance as the backbone for attacking the DVL instance. Make sure both instances have their network adapters configured to use the Host-only interface. I cannot stress this enough.

# **Post Review/Action**

I discovered after installing that I wanted to have 2 network interfaces. I adjusted the virtual machine for two, one attached to 192.168.139-NAT and the second attached to Host-only with vboxnet0. I plan on updating Kali Linux when I need to, but before I scan a target, I will disable the first network interface, 192.168.139-NAT. This way, the scans are truly isolated. I don't want any network traffic, DNS or anything leaving my laptop when performing vulnerability assessments. OWASP ZAP can run isolated, but firing up the engine and performing an update every once in a while is not a bad idea. Just make sure to disable the NAT'ed interface before scanning. You've been warned!